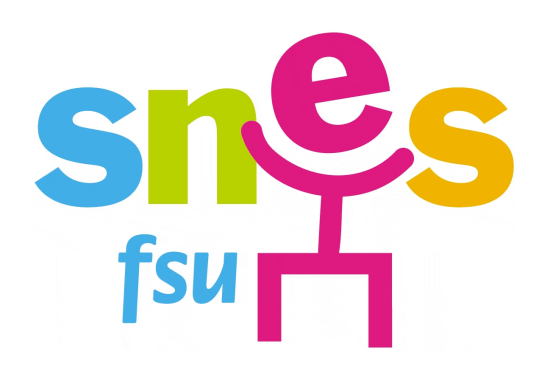

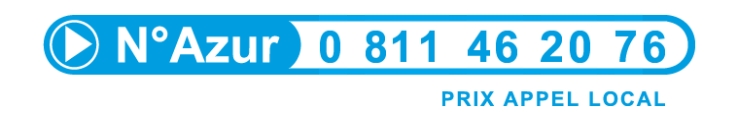

# NOTICE DE PERMANENCE

# **ELECTIONS PROFESSIONNELLES**

# 13 – 20 OCTOBRE 2011

**DOCUMENT INTERNE** 

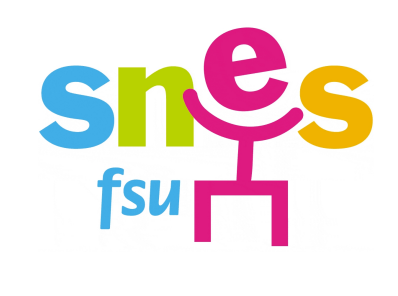

Notice à destination des militants et des personnels du s4 pour la permanence à la ligne azur du SNES pendant les élections professionnelles.

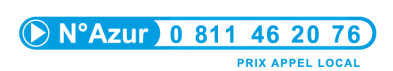

# Sommaire :

| L                | es principales dates à retenir                                                        | Page 3                                                   |
|------------------|---------------------------------------------------------------------------------------|----------------------------------------------------------|
| E                | Partie 1 : Notice de vote et récupération de l'identifiant                            | Page 4                                                   |
|                  | Description de la notice de vote                                                      | Page 4                                                   |
|                  | Je n'ai pas/plus mon identifiant, comment le récupérer ?                              | Page 6                                                   |
| E                | Partie 2 : Comment récupérer mon mot de passe                                         | Page 10                                                  |
| <u>numéro</u>    | Détail des différentes étapes (récupération du NUMEN, NUMEN<br>de sécurité sociale)   | <u>I, 6 et 7<sup>èmes</sup> caractères du</u><br>Page 10 |
|                  | Quelle adresse mail communiquer ?                                                     | Page 11                                                  |
|                  | Comment accéder à la messagerie académique ?                                          | Page 13                                                  |
| E                | Partie 3 : Application de vote                                                        | Page 14                                                  |
|                  | Tester ma configuration                                                               | Page 14                                                  |
|                  | Comment installer java                                                                | Page 16                                                  |
|                  | Comment installer firefox                                                             | Page 17                                                  |
|                  | Comment mettre à jour internet explorer ?                                             | Page 18                                                  |
| preuve o         | Comment voter ? Détail des différentes étapes (procédure de ce<br>le vote).           | onnexion, étapes du vote,<br>Page 19                     |
|                  | Pour qui voter ?                                                                      | Page 22                                                  |
| E                | Partie 4 : Renseignements divers                                                      | Page 23                                                  |
|                  | <u>A quelles instances dois-je voter ?</u>                                            | Page 23                                                  |
|                  | Suis-je électeur ?                                                                    | Page 23                                                  |
|                  | Kiosque de vote (où aller ?, jours d'ouverture, se munir de quel(s                    | <u>s) document(s) ?,)</u><br>Page 24                     |
| <u>d'en inst</u> | Il n'y a pas de kiosque installé dans mon établissement / Le ch<br>aller. Que faire ? | nef d'établissement refuse<br>Page 24                    |
|                  | Le secret du vote est-il garanti ?                                                    | Page 24                                                  |
|                  | Preuve de vote et de dépouillement                                                    | Page 25                                                  |

# Les principales dates à retenir

| Date                         | Demande<br>modification<br>liste électorale | Récupération/<br>demande d'un<br>nouvel<br>identifiant | Récupération<br>du mot de<br>passe | Ouverture des<br>kiosques | Période de<br>vote |
|------------------------------|---------------------------------------------|--------------------------------------------------------|------------------------------------|---------------------------|--------------------|
| Jusqu'au 3<br>octobre inclus | x                                           | x                                                      | x                                  |                           |                    |
| 11 octobre                   |                                             | x                                                      | x                                  |                           |                    |
| 12 octobre                   |                                             |                                                        | x                                  |                           |                    |
| 13 octobre                   |                                             |                                                        | x                                  |                           | х                  |
| 14 octobre                   |                                             |                                                        | x                                  | X<br>sauf Réunion         | x                  |
| 15 octobre                   |                                             |                                                        | x                                  | Mayotte<br>Guyane         | х                  |
| 16 octobre                   |                                             |                                                        | x                                  |                           | x                  |
| 17 octobre                   |                                             |                                                        | x                                  | Mayotte<br>Guyane         | x                  |
| 18 octobre                   |                                             |                                                        | x                                  | x                         | x                  |
| 19 octobre                   |                                             |                                                        | x                                  | Mayotte<br>Guyane         | X                  |
| 20 octobre<br>jusqu'à16h00   |                                             |                                                        | X                                  | X                         | X                  |
| 20 octobre<br>jusqu'à 17h00  |                                             |                                                        |                                    | x                         | x                  |

X : Concerne l'ensemble des académies

Permanence téléphonique : formulaire de prise d'appel.

| Nom :                | Prénom                           |
|----------------------|----------------------------------|
| Corps :              | Scrutin concerné :               |
| Académie :           | Département :                    |
| Établissement :      | Présence de kiosques : oui / non |
| Syndiqué : oui / non |                                  |
| Téléphone :          | adresse mail :                   |
| Problème rencontré : |                                  |

Solution apportée : oui / non

#### Description de la notice :

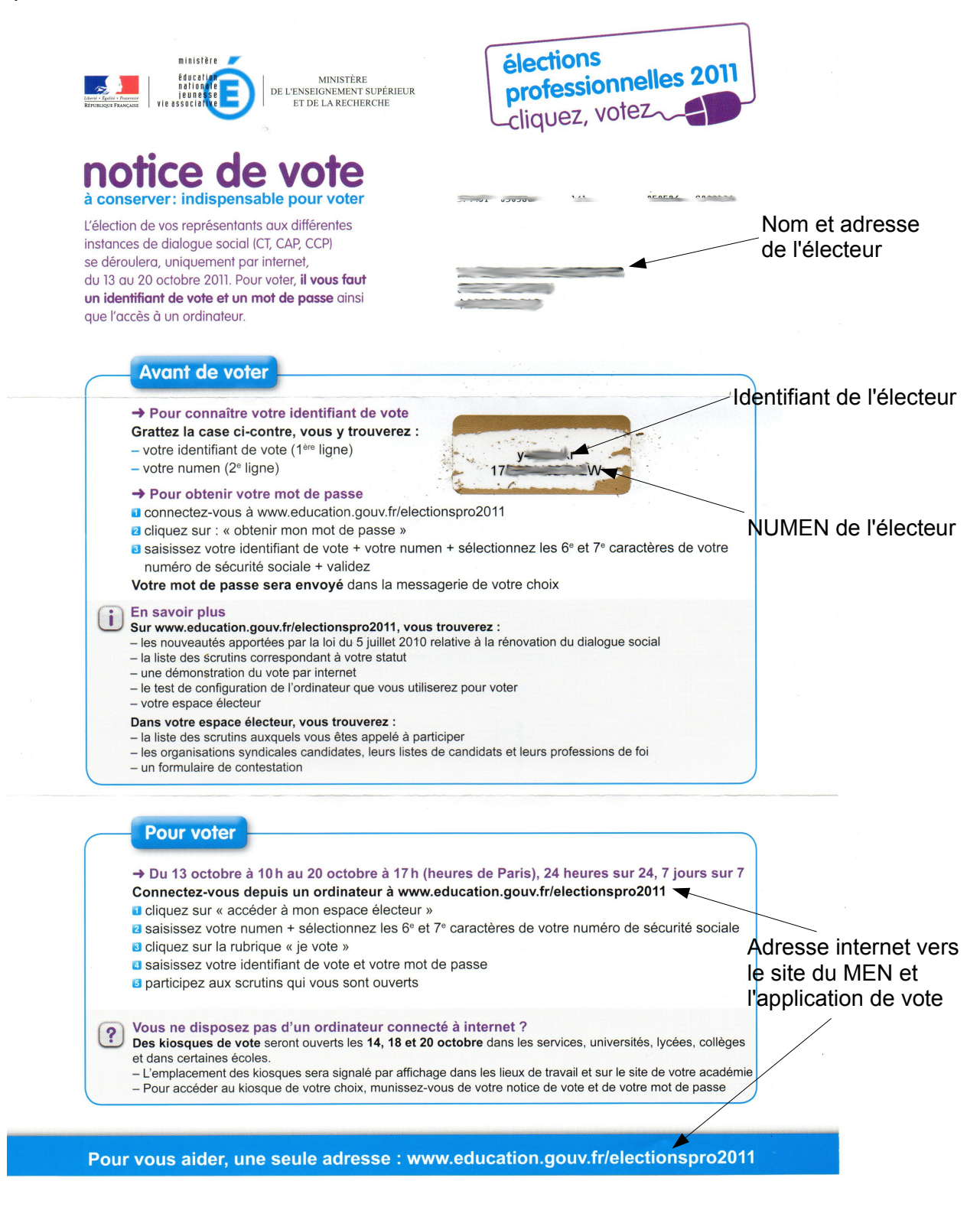

Récupération de l'identifiant :

# L'identifiant de vote ne peut être récupéré que jusqu'au 12 octobre à 8h00. Passée cette heure, vous ne pourrez plus obtenir d'identifiant et ne pourrez plus voter.

question : « Je n'ai pas reçu ma notice »

<u>*Réponse</u></u>: Vérifiez dans votre boite académique si vous avez reçu un message vous invitant à cliquer sur un lien. (<u>voir « comment me connecter à la messagerie académique »</u>). Si tel est le cas, suivez la procédure suivante. (<u>Cliquer ici</u>)</u>* 

Si vous n'avez pas reçu de message sur votre boite académique, vous pouvez récupérer votre identifiant avant le 12 octobre à 8h00. En suivant la procédure suivante (<u>cliquez ici</u>).

Après, il ne sera plus possible de le récupérer. Vous ne pourrez plus voter.

question : « j'ai perdu ma notice de vote ». (ou, le chien l'a mangée...)

<u>Réponse</u>: Vous pouvez récupérer un nouvel identifiant en suivant la procédure suivante (cliquez ici).

<u>Question :</u> l'enveloppe contenant mon identifiant était détériorée et/ou l'identifiant était visible par un tiers.

<u>Réponse</u>: Vous pouvez récupérer un nouvel identifiant en suivant la procédure suivante (cliquez ici).

## Procédure si je n'ai pas reçu de notice, si j'ai perdu mon identifiant ou si un tiers se l'est procuré : Connectez-vous à www.education.gouv.fr/electionspro2011

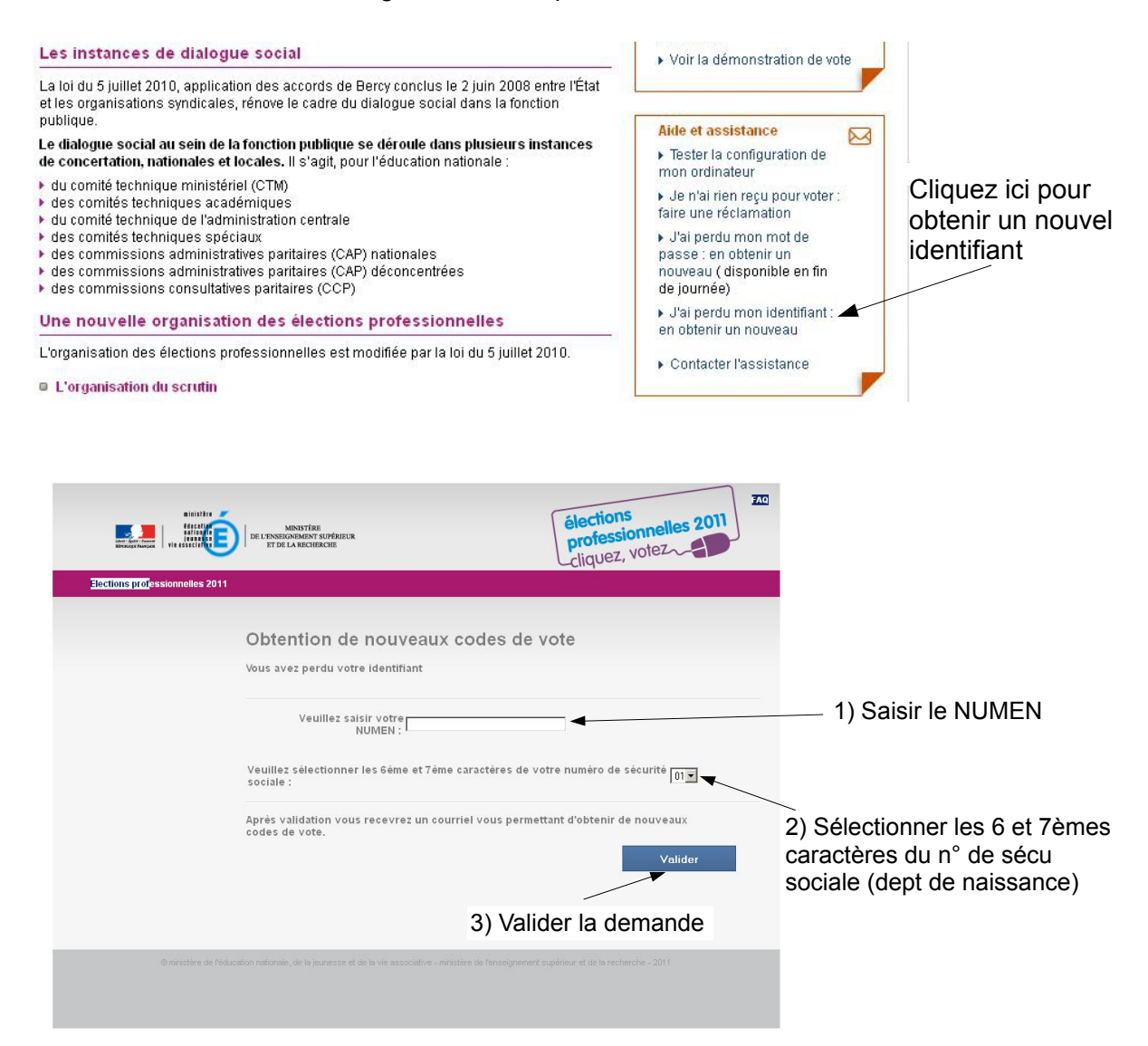

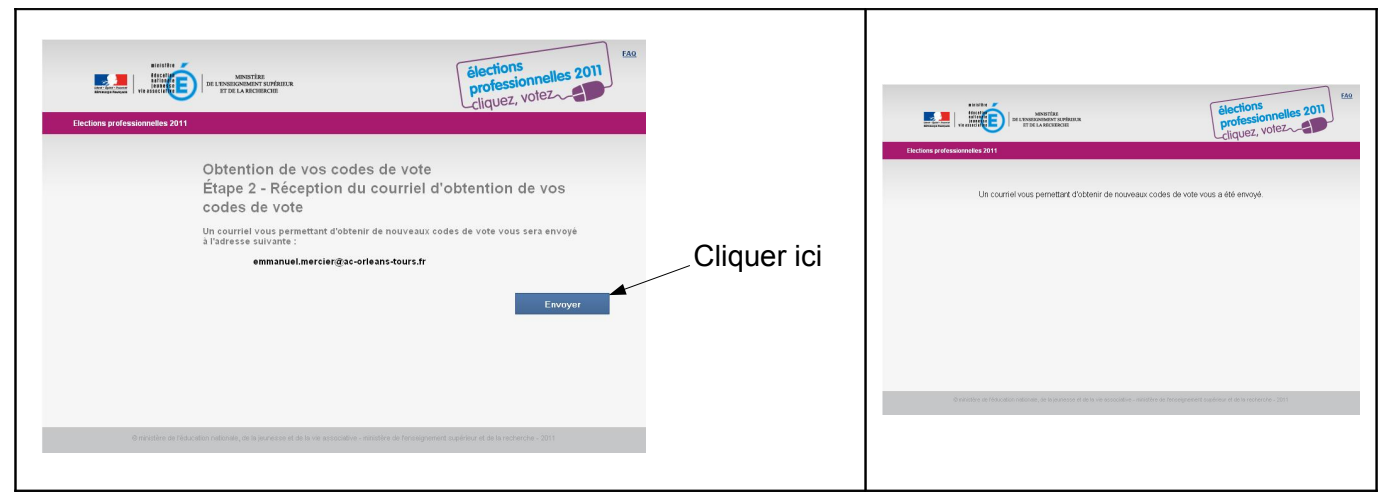

Vous recevrez ensuite un courrier électronique sur votre messagerie académique. (cliquer ici pour activer la messagerie académique). Si cela ne fonctionne pas, voir page suivante (cliquez ici)

| Dossiers Boîte de réception Envoyé Corbaille                                                        | Brouillons Adresses Options                                                                                                    | Alue remerta session                                                        |
|----------------------------------------------------------------------------------------------------|----------------------------------------------------------------------------------------------------|-----------------------------------------------------------------------------|
| mmanuel.Mercier@ac-orleans-tours.fr: Boîte de réce                                                  | ption                                                                                                    |                                                                             |
| 📑 闷 🐼 💼                                                                                             | Implimable Ajouter des adresses Précédent Suivant Fermer                                                                                                    | i le dossier : 💌                                                            |
| De Le ministère de l'éducation nationale , de l<br>Envoyé Mardi, Septembre 27, 2011 4:01 pm         | a jeunesse et de la vie associative et le ministère de l'enseignement supérieur et de la                                                                                                    | a recherche <noreply-men@education.gouv.fr></noreply-men@education.gouv.fr> |
| A Emmanuel. Mercier@ac-orleans-tours.fr<br>Objet [Elections professionnelles 2011] Réception de vos | codes de vote - 1/2                                                                                                    |                                                                             |
| todomo Manciour                                                                                     |                                                                                                    |                                                                             |
| . élection de vos représentants aux différer<br>ni dentifiant de vote et un mot de passe ai         | ites instances de dialogue social (CT, CAP, CCP) se déroulera uniquer<br>nei que l'accès à un ordinateur                                                                                                    | ment par internet du 13 au 20 octobre 2011. Pour voter, il vous fa          |
| Avent de voter                                                                                      |                                                                                                    |                                                                             |
| our obtenir vos codes de vote, munis:<br>validationlien.html?id=A3F7PTLIQ7XWKK                      | ez-vous de votre NUMEN puis, connectez-vous à : <u>https://www.er</u><br>DN2VUIEWODLDK2HIFLHCQTGFP74JIQZQ75XW                                                                                                    | nargement.elections.education.gouv.fr/portail                               |
| - saisissez votre NUMEN + sélectionner les                                                          | beme et 7eme caractères de votre numéro de sécurité sociale                                                                                                    |                                                                             |
| conservez le mot de passe qui vous est pr<br>/otre identifiant de vote sera ensuite envoy           | oposé<br>é dans la messagerie de votre choix.                                                                                                    |                                                                             |
| Pour en savoir plus, vous trouverez su                                                              | http://www.education.gouv.fr/electionspro2011                                                                                                    | Cliquer sur ce lien à                                                       |
| les nouveautés apportées par la loi du 5 ju                                                         | illet 2010 relative à la rénovation du dialogue social                                                                                                    |                                                                             |
| la liste des scrutins correspondant à votre<br>une démonstration de vote par internet               | statut                                                                                                    | usage unique                                                                |
| le test de configuration de l'ordinateur que                                                        | vous utiliserez pour voter                                                                                                    |                                                                             |
| votre espace d'électeur<br>)ans votre espace d'électeur, vous trouven                               | 37                                                                                                    |                                                                             |
| la liste des scrutins auxquels vous êtes ap                                                         | pelé à participer                                                                                                    |                                                                             |
| les organisations syndicales candidates, l<br>un formulaire de contestation                         | eurs candidats et leurs professions de foi                                                                                                    |                                                                             |
| Pour voter                                                                                          |                                                                                                    |                                                                             |
| Du 13 octobre à 10h au 20 octobre à 17                                                              | n (heures de Paris), 24 heures sur 24, 7 jours sur 7 Connectez-vo                                                                                                    | ous depuis un ordinateur à <u>http://www.education.gouv.fr</u>              |
| cliquez sur « espace électeur »                                                                     |                                                                                                    |                                                                             |
| saisissez votre NUMEN + sélectionnez les                                                            | ; 6ème et 7ème caractères de votre numéro de                                                                                                    |                                                                             |
| cliquez sur la rubrique « je vote »                                                                 |                                                                                                    |                                                                             |
| saisissez votre identifiant de vote et votre                                                        | mot de passe                                                                                                    |                                                                             |
| participez aux scrutins qui vous sont ouver                                                         | ts                                                                                                    |                                                                             |
|                                                                                                    |                                                                                                    |                                                                             |
|                                                                                                    |                                                                                                    |                                                                             |
|                                                                                                    |                                                                                                    |                                                                             |
|                                                                                                    |                                                                                                    | <u>A0</u>                                                                   |
|                                                                                                    | interest in the second second se |                                                                             |
| Mining Marcall 1                                                                                    | cliquez, votez-                                                                                                    |                                                                             |
| Elections professio                                                                                 | inelles 2011                                                                                                    | <ol> <li>Saisir le NUMEN</li> </ol>                                         |
|                                                                                                    | Obtention de vos codes de vote                                                                                                    | _ ·                                                                         |
|                                                                                                    | Étane 1 - Validation de votre identité                                                                                                    |                                                                             |
|                                                                                                    | Après validation de votre identifé, votre identifiant de vote sera envere dans votre                                                                                                    | 2) Saisir le code du                                                        |
|                                                                                                    | messagerie et le mot de passe sera affiché à l'écran.                                                                                                    | / département de                                                            |
|                                                                                                    | Veuillez saisir votre<br>NUMEN :                                                                                                    | naissance (n°sécurité                                                       |
|                                                                                                    |                                                                                                    |                                                                             |
|                                                                                                    | securité sociale :                                                                                                    | sociale)                                                                    |
|                                                                                                    | Valider                                                                                                    |                                                                             |
|                                                                                                    | YUIUB                                                                                                    |                                                                             |
|                                                                                                    |                                                                                                    | ,                                                                           |
|                                                                                                    |                                                                                                    |                                                                             |
|                                                                                                    |                                                                                                    |                                                                             |

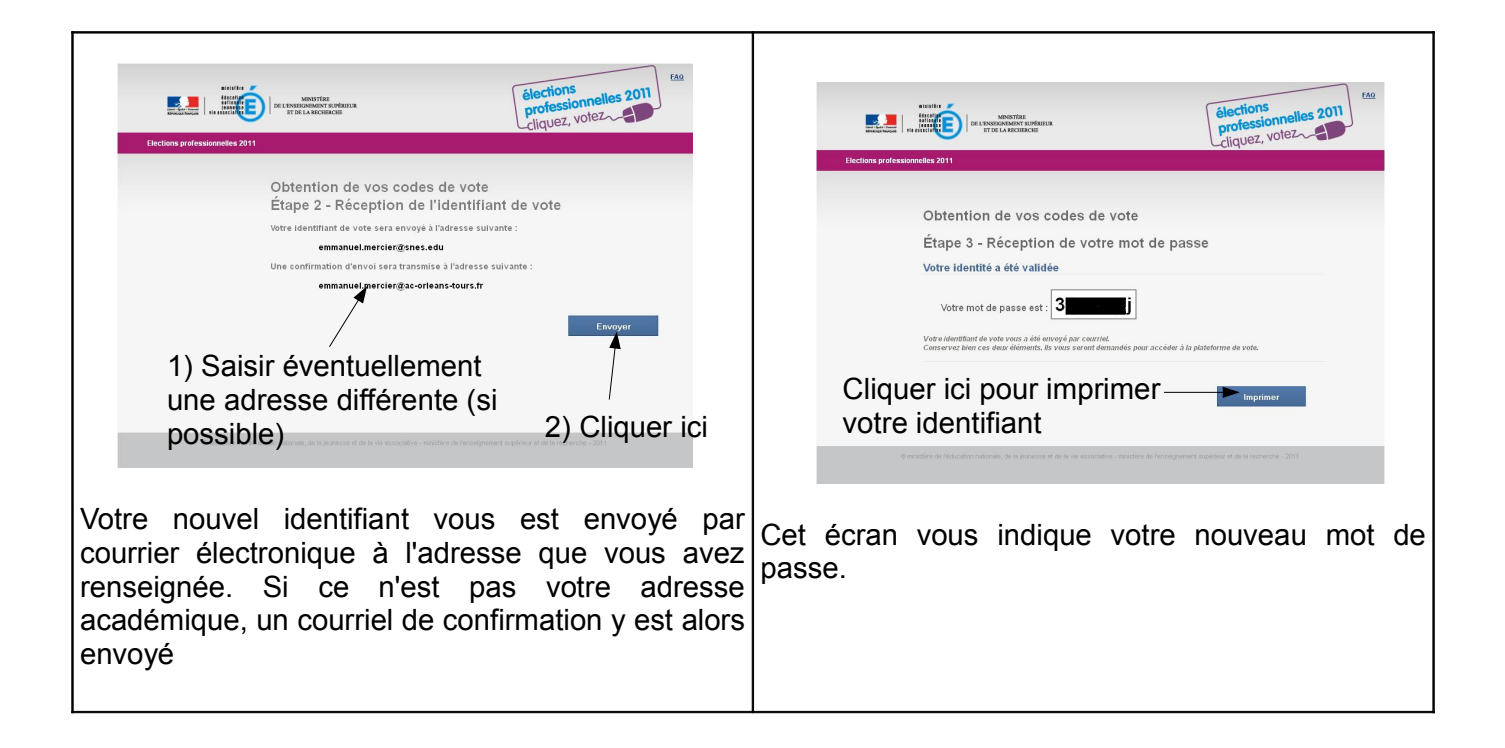

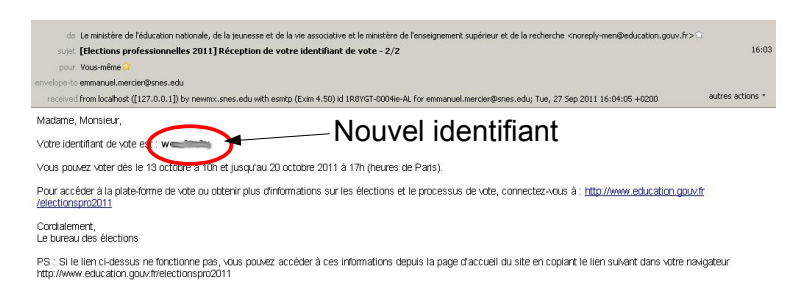

Vous recevez à l'adresse que vous avez déclarée votre nouvel identifiant. Par défaut, ce message est envoyé sur votre boite académique.

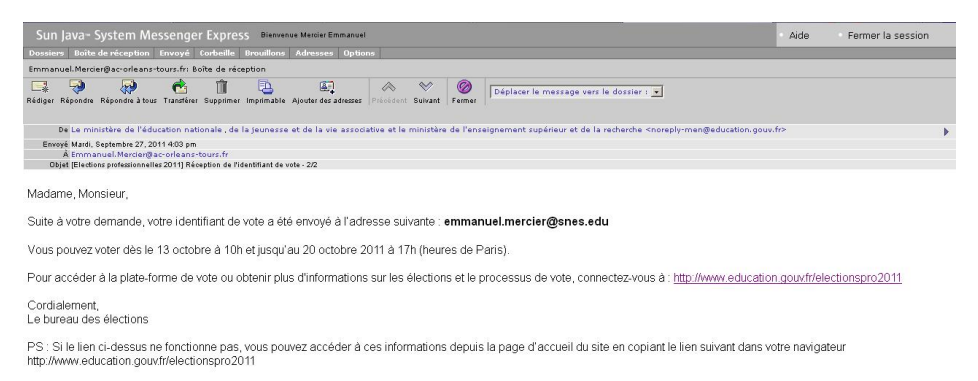

Vous recevez un mail de confirmation sur votre boite académique.

## Procédure si la précédente ne fonctionne pas. (voir page suivante)

## Procédure si la précédente ne fonctionne pas.

La réclamation se formule en ligne :

#### Les instances de dialogue social

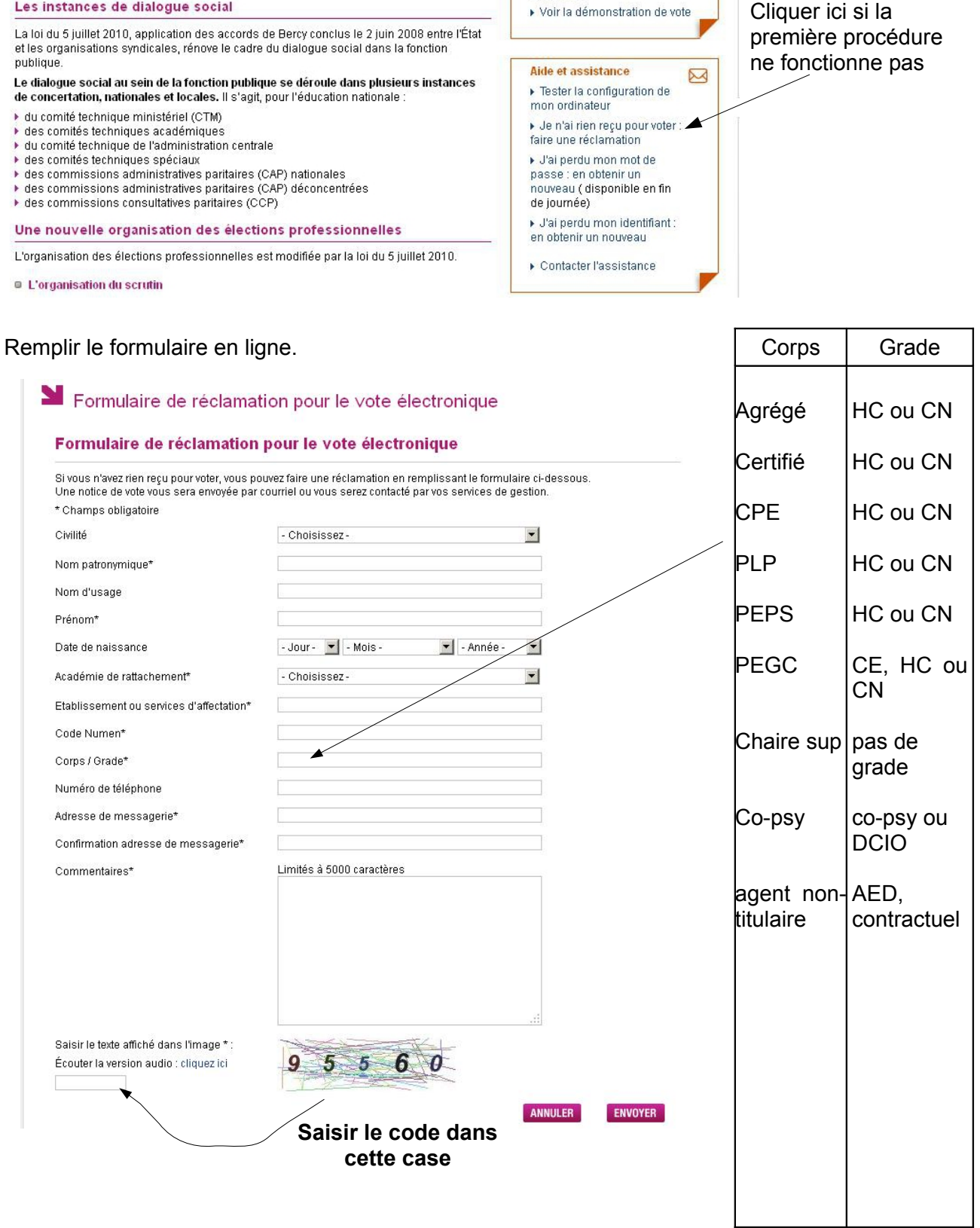

HC : hors classe ; CN : classe normale ; DCIO : directeur de centre d'information et d'orientation ; CE : classe exceptionnelle.

Lorsque le formulaire est envoyé, le rectorat doit prendre contact avec vous pour vous fournir un identifiant. Si vous n'êtes pas inscrit sur la liste électorale, vous ne pourrez pas voter.

# Partie 2 : récupération du mot de passe

Le mot de passe peut être récupéré jusqu'au 20 octobre à 16h00. Passé cette heure et tant que la procédure fonctionne, il convient d'inciter les électeurs à récupérer leur mot de passe.

<u>Question</u>: Je ne parviens pas à récupérer mon mot de passe. Comment faire ?

<u>*Réponse*</u>: Connectez-vous à <u>www.education.gouv.fr/electionspro2011</u>. Vous devez avoir en votre possession :

- Votre NUMEN
- Les 6 et 7<sup>èmes</sup> caractères de votre n° de sécurité sociale, correspondant généralement à votre département de naissance.

Le NUMEN est indiqué sur la **notice de vote** (voir partie 1). Il est également possible de le récupérer auprès de son chef d'établissement.

Dans certaines académies, le NUMEN est affiché sur iprof, parfois dans la rubrique « rapport d'inspection ». Vous pouvez vous connecter sur iprof à l'aide de votre identifiant et du mot de passe de votre messagerie académique.

Les personnels des rectorats ne peuvent pas communiquer le NUMEN par téléphone.

#### Obtention du mot de passe :

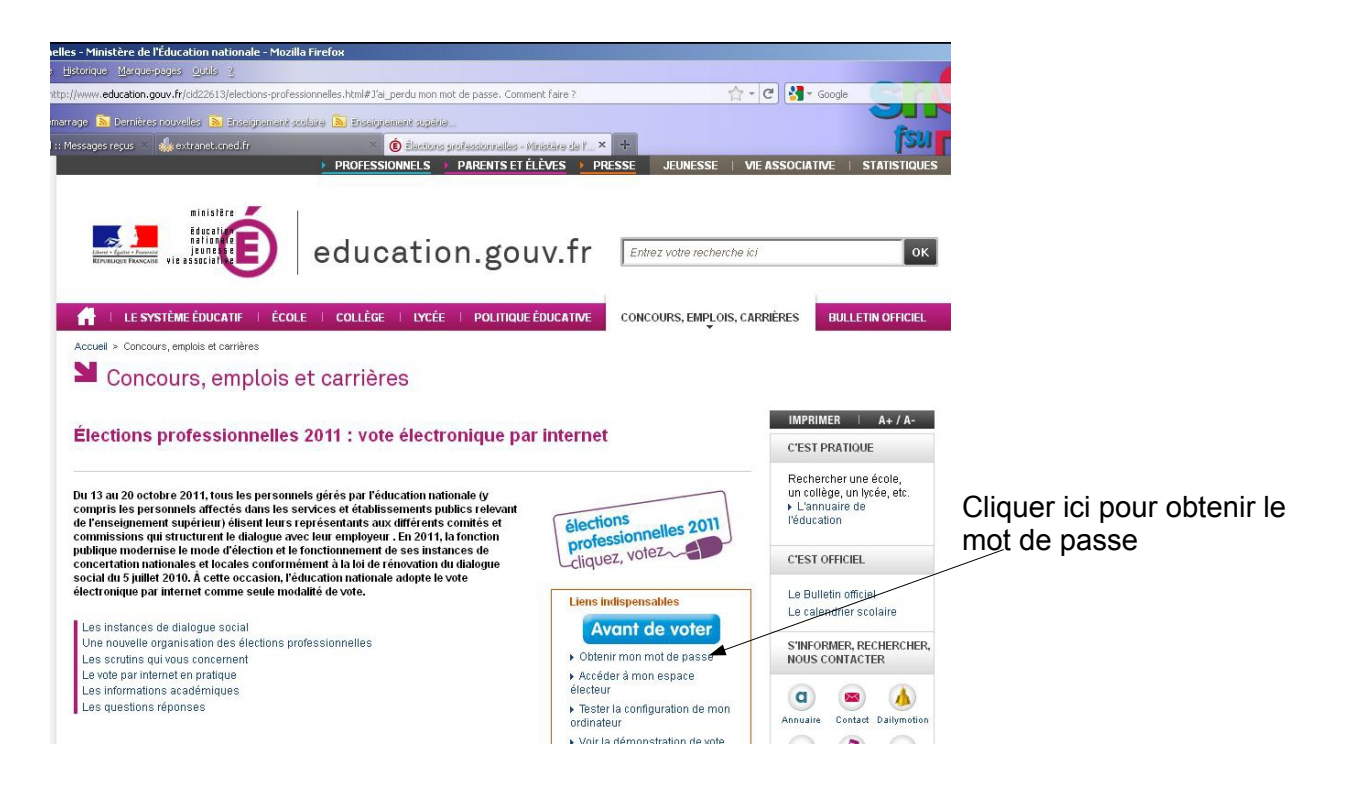

| 🕑 Ubtention du mot de passe - Mozilla Firefox                                                                                                    |                                 |
|----------------------------------------------------------------------------------------------------|---------------------------------|
| Control of the second second s |                                 |
| 🛿 Las de vietas 🗣 Galaunoje 🖓 Dariates tourelis 🐧 Brasiyement soutre 🐧 Encoyement soutre                                                                                                    |                                 |
|                                                                                                    | -                               |
| HIGHER HEINER HEINER                                                                                                    |                                 |
| Elections professionnelles 2011                                                                                                    |                                 |
| Obtantian du mat de naces                                                                                                    | 1) Saisir l'identifiant de vote |
| Étape 1 - Validation de votre identité                                                                                                    |                                 |
| Aprés validation de votre identité, un courriel contenant votre mot de passe vous<br>sera envoyé.                                                                                                    | 2) Saisir le NUMEN              |
| Veuillez saisir                                                                                                    |                                 |
| Votre Identifiant de vote :                                                                                                    | 3) Selectionner les 6 et 7emes  |
|                                                                                                    | de naissance)                   |
| Veuillez sélectionner les 6ème et 7ème caractères de votre numéro de sécurité 🕅 🖌 🗛 🗤                                                                                                    | 4) Valider ici                  |
| Velider 🔫                                                                                                    |                                 |
|                                                                                                    |                                 |
|                                                                                                    |                                 |
|                                                                                                    |                                 |
| Diblention du mot de passe - Mozilla Finclou                                                                                                    |                                 |
| <ul> <li>(c) (c) (c) (c) (c) (c) (c) (c) (c) (c)</li></ul>                                                                                                    |                                 |
| 🗄 (7) Pointuse metrialis: Masters 🗧 🗴 extensioned fr 🛛 × 🌘 Bennie professarielis: Ministers 🔹 🚺 Oberughad metric pases 💌 😒 🔸                                                                                                    |                                 |
| élections une 2011                                                                                                    |                                 |
| In LESSINGARENT SUPERIER                                                                                                    |                                 |
| Elections professionnelles 2011                                                                                                    |                                 |
| Obtantian du mat da naces                                                                                                    |                                 |
| Étape 2 - Réception du mot de passe                                                                                                    | 1) Saisir éventuellement        |
| Votre mot de passe sera envoyé à l'adresse suivante :                                                                                                    | une adresse personnelle         |
| emmanuel.mercier@ac-orleans-tours.fr                                                                                                    | 2) Confirmer l'adresse          |
| Alternativement vous pouvez choisir de le recevoir à une autre adresse :                                                                                                    |                                 |
| Autre adresse :                                                                                                    |                                 |
| l'adresse :                                                                                                    | .3) Envoyer la demande          |
| Envoyer                                                                                                    |                                 |
|                                                                                                    |                                 |
|                                                                                                    |                                 |
|                                                                                                    |                                 |

Le mot de passe est envoyé soit à l'adresse académique, soit à l'adresse personnelle. Si une adresse personnelle a été saisie, un message d'information est envoyé sur la boite académique.

| de Le ministère de l'éducation nationale, de la jeunesse et de la vie associative et le ministère de l'enseignement supérieur et de la recherche <noreply-men@education.gouv.fr> i<br/>sujet [Elections professionnelles 2011] Réception du mot de passe<br/>pour Vous-même ?</noreply-men@education.gouv.fr> | 12:08            |
|----------------------------------------------------------------------------------------------------|------------------|
| received from localhost ([127.0.0.1]) by newmx.snes.edu with esmtp (Exim 4.50) id 1R6gCQ-0001Yd-DK for emmanuel.mercier@snes.edu; Thu, 22 Sep 2011 12:08:10 +0200                                                                                                    | autres actions * |
| Madame, Monsieur,                                                                                                    |                  |
| Votre mot de passe pour accéder à la plate-forme de vote de est : recent                                                                                                    |                  |
| Vous pouvez voter dès le 13 octobre à 10h et jusqu'au 20 octobre 2011 à 17h (neures de Paris).                                                                                                    |                  |
| Pour accéder à la plate-forme de vote ou obtenir plus d'informations sur les élections et le processus de vote, connectez-vous à : http://www.ed<br>/electionspro2011                                                                                                    | ucation.gouv.fr  |
| Cordialement,<br>Le bureau des élections                                                                                                    |                  |
| PS : Si le lien ci-dessus ne fonctionne pas, vous pouvez accéder à ces informations depuis la page d'accueil du site en copiant le lien suivant d<br>navigateur http://www.education.gouv.fr/electionspro2011                                                                                                 | ans votre        |

#### Le mail ci-dessus est envoyé avec le mot de passe

| 🕑 Sun Java System Communications Express - Mozilla Firefox                                                                                                    |             |                 | - D ×    |
|----------------------------------------------------------------------------------------------------|-------------|-----------------|----------|
| Edher Éditor Affichage Hatorique Marquerpages Callà 2                                                                                                    |             |                 |          |
| 🌀 📶 👙 ac-orieans-tours.fr   https://webmail.ac-orieans-tours.fr/fr/mail.htm?sid=tHXthsP+dWs8lang=fr 🕆 C 🐰 ac orieans                                                                                                    | 3 64        | 191 × 1         |          |
| 😰 Les plus vistés 🎓 Génetrago 🔝 Gerrières nouvelles 📓 Énalitytament scolaire 📓 Enalitytament scolaire 🔊                                                                                                    |             |                 |          |
| 🔢 (46) Roundrube Welsmal 🗄 Messages re 😤 🎪 en tranet.uned.fr 🛛 👋 🎯 Formulare de réclamation pour le voite él 🎽 🍰 Sun Java System Communications Express                                                                                           |             |                 |          |
| Sun Java System Messenger Express Dienvenue Mercler Emmanuel                                                                                                    | Aide        | Fermer la s     | ession   |
| Dossiers Boîte de réception Envoyé Corbeille Brouillons Adresses Options                                                                                                    |             |                 |          |
| Emmanuel.Mercier@a⇔orleans-tours.fr: Boîte de réception                                                                                                    |             |                 |          |
| 🕞 🤧 😥 🖄 🗊 😳 📾 א א א א א א א א א א א א א א א א א א                                                                                                    |             |                 |          |
| De Le ministère de l'éducation nationale , de la jeunesse et de la vie associative et le ministère de l'enseignement supérieur et de la recherche <noreply-men@education< td=""><td>.gouv.fr&gt;</td><td></td><td>•</td></noreply-men@education<> | .gouv.fr>   |                 | •        |
| Enveyse Jundi, Septembre 22, 2011 12:00 pm<br>À Emmanuel.Marcolergia-contes ar-tours. F<br>Oblet Elicédies portesionnelles 2011 Réception du mot de passe                                                                                         |             |                 |          |
| Madame, Monsieur,                                                                                                    |             |                 |          |
| Suite à votre demande, votre mot de passe a été envoyé à l'adresse suivante : emmanuel.mercier@snes.edu                                                                                                    |             |                 |          |
| Vous pouvez voter dès le 13 octobre à 10h et jusqu'au 20 octobre 2011 à 17h (heures de Paris).                                                                                                    |             |                 |          |
| Pour accéder à la plate-forme de vote ou obtenir plus d'informations sur les élections et le processus de vote, connectez-vous à : http://www.edu                                                                                                 | ication.gou | w.fr/electionsp | ro2011   |
| Cordialement,<br>Le bureau des élections                                                                                                    |             |                 |          |
| PS : Si le lien ci-dessus ne fonctionne pas, vous pouvez accéder à ces informations depuis la page d'accueil du site en copiant le lien suivant d<br>http://www.education.gouvfr/electionspro2011                                                 | ans votre r | navigateur      |          |
|                                                                                                    | 1           | -               | <u> </u> |
| e contrat reactional des caseignements de Second de                                                                                                    | syle        | (rsu            | 1.       |

Si vous avez enregistré une adresse électronique personnelle, vous recevrez un message sur votre boite académique pour informer que le mot de passe a bien été envoyé sur votre boite personnelle.

<u>Question</u> : j'ai perdu mon mot de passe. Comment le retrouver ?

<u>*Réponse*</u>: Connectez-vous sur <u>www.education.gouv.fr/electionspro2011</u>. Puis suivez la procédure suivante. (<u>cliquez ici</u>).

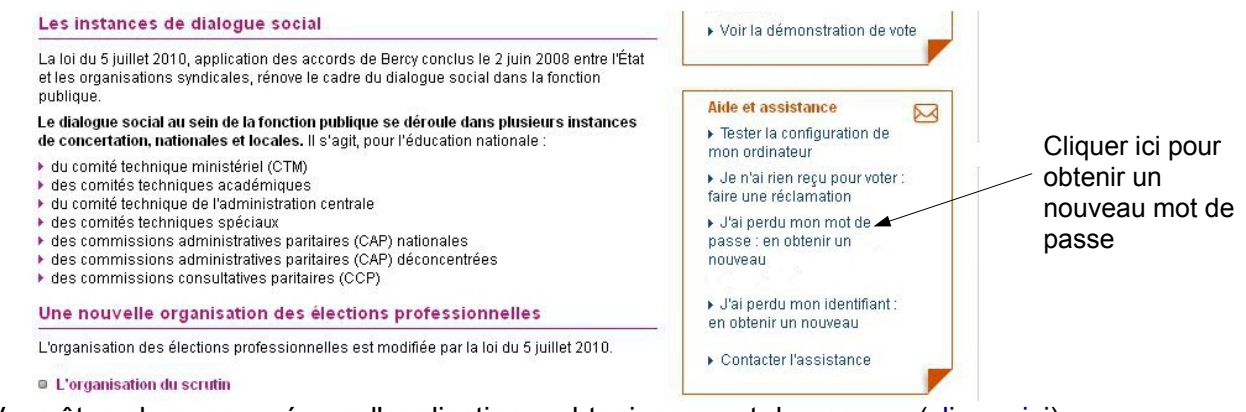

Vous êtes alors renvoyé vers l'application « obtenir son mot de passe » (cliquer ici)

Accès aux web-mails académiques.

| Aix Marseille    | http://messagerie.ac-aix-<br>marseille.fr/ (1ere utilisation )                                           | https://webmel.ac-aix-marseille.fr/ |  |
|------------------|----------------------------------------------------------------------------------------------------|-------------------------------------|--|
| Amiens           | http://webmail.ac-amiens.fr suivre les instructions à l'écran                                            |                                     |  |
| Besançon         | http://webmail.ac-besancon.fr                                                                            |                                     |  |
| Bordeaux         | http://courrier.ac-bordeaux.fr                                                                           |                                     |  |
| Caen             | http://webmail.ac-caen.fr/                                                                               |                                     |  |
| Clermont-Ferrand | http://webmail.ac-clermont.fr                                                                            |                                     |  |
| Corse            | http://webmail.ac-corse.fr/                                                                              |                                     |  |
| Créteil          | http://webmel.ac-creteil.fr/                                                                             |                                     |  |
| Dijon            | http://webmail.ac-dijon.fr                                                                               |                                     |  |
| Grenoble         | http://webmail.ac-grenoble.fr/                                                                           |                                     |  |
| Guadeloupe       | http://karumail.ac-guadeloupe.fr/                                                                        |                                     |  |
| Guyane           | https://webmail.ac-guyane.fr/ Attention éventuellement cliquer oui si demande d'exception de sécurité    |                                     |  |
| La Réunion       | http://webmail.ac-reunion.fr/                                                                            |                                     |  |
| Lille            | http://webmail.ac-lille.fr                                                                               |                                     |  |
| Limoges          | http://mel.ac-limoges.fr/                                                                                |                                     |  |
| Lyon             | http://webmail.ac-lyon.fr                                                                                |                                     |  |
| Martinique       | http://webmel.ac-martinique.fr/                                                                          |                                     |  |
| Mayotte          | http://messagerie.ac-mayotte.fr/ cliquer sur « accès webmel »                                            |                                     |  |
| Montpellier      | http://webmail.ac-montpellier.fr                                                                         |                                     |  |
| Nancy-Metz       | http://webmel.ac-nancy-metz.fr                                                                           |                                     |  |
| Nantes           | http://webmail.ac-nantes.fr                                                                              |                                     |  |
| Nice             | http://mail.ac-nice.fr/                                                                                  |                                     |  |
| Orléans-Tours    | http://webmail.ac-orleans-tours.fr https://bv.ac-orleans-tours.fr/sosidentifiant/<br>(identifiant perdu) |                                     |  |
| Paris            | http://webmail.ac-paris.fr/                                                                              |                                     |  |
| Poitiers         | http://webmail.ac-poitiers.fr/                                                                           |                                     |  |
| Reims            | http://webmail.ac-reims.fr/                                                                              |                                     |  |
| Rennes           | http://webmail.ac-rennes.fr/                                                                             |                                     |  |
| Rouen            | https://webmail.ac-rouen.fr/                                                                             |                                     |  |
| Strasbourg       | https://courrier.ac-strasbourg.fr                                                                        |                                     |  |
| Toulouse         | http://mailtls.ac-toulouse.fr/                                                                           |                                     |  |
| Versailles       | https://messagerie.ac-versailles.fr/v                                                                    | vebmail                             |  |

Le login est en général la première lettre du prénom suivi du nom, sans espace, par ex **pnom** Si le login ne fonctionne pas, essayer avec un numéro à la fin, par exemple **pnom1** Lors de la première connexion et tant qu'il n'a pas été changé, le mot de passe est le NUMEN avec les lettres<u>en majuscule</u>. Test de la configuration de l'ordinateur.

- Aller à l'adresse http://www.education.gouv.fr/electionspro2011
- Cliquer sur le bouton « tester la configuration de mon ordinateur ».

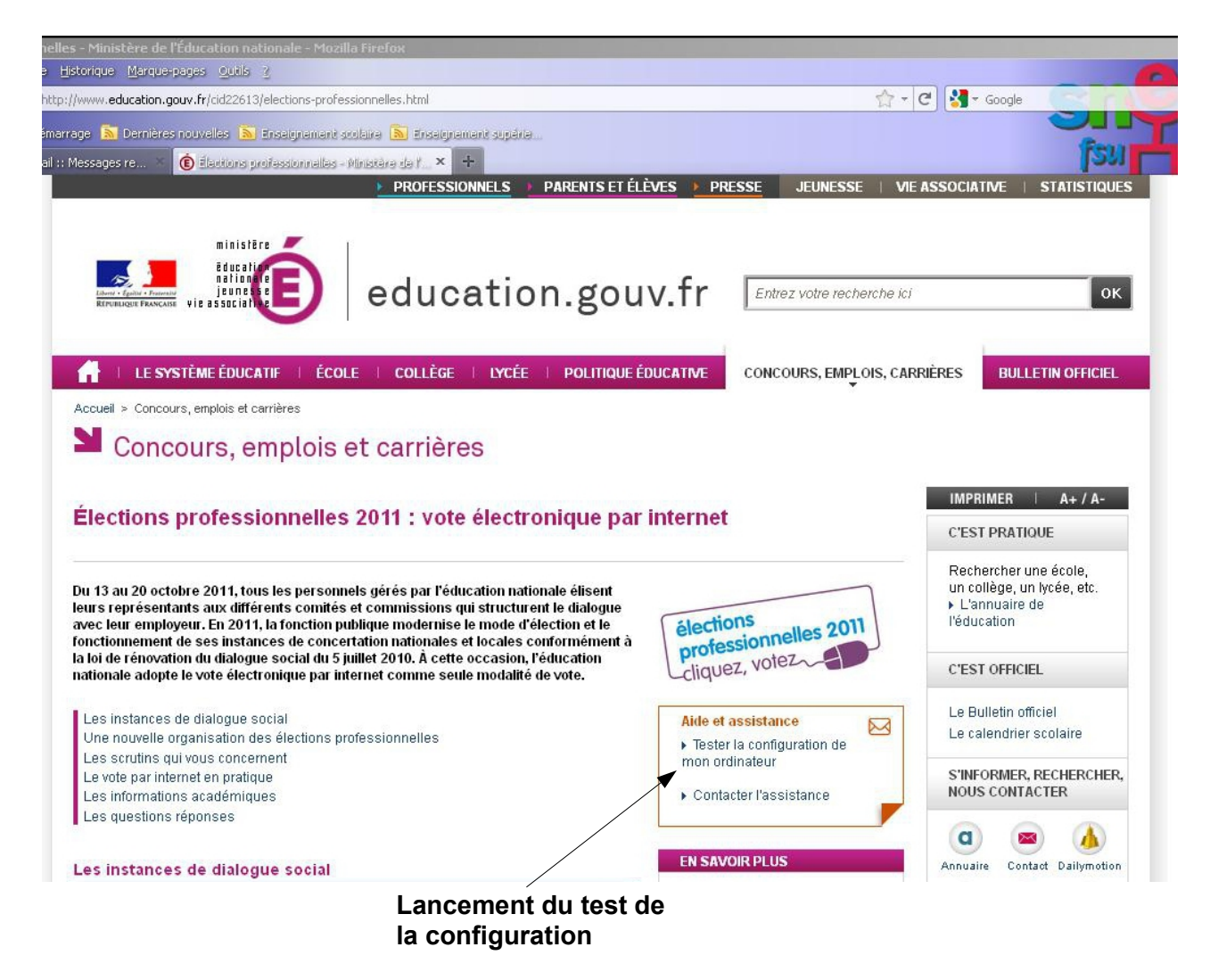

Si la configuration est correct, l'écran suivant apparaît :

| V Phys - Mozilla Firefox                                                                                                    |                      |                  |                  |
|----------------------------------------------------------------------------------------------------|----------------------|------------------|------------------|
| Eichier Édition Affichage Historique Marque-pages Qubils 2                                                                                                    |                      |                  |                  |
| Image: http://glf-www-elections-menevoting.aw.atosorigin.com/portal/browser_detect.html?siteLang=fr                                                                                                    |                      | 🟫 🔻 😋 🚼 🛪 Google |                  |
| 🙍 Les plus visités 🕐 Démarrage 👗 Dernières nouvelles 👗 Enseignement scolaire 🔊 Enseignement supérier                                                                                                    |                      |                  |                  |
| 🚼 (36) Roundcube Webmail :: Messages re 🗴 👩 Élections professionnelles - Ministère de l' 🗴 😥 Pnyx                                                                                                    | × +                  |                  | <b>5</b> 0 .     |
| MINISTÈRE<br>MINISTÈRE<br>MINISTÈRE |                      |                  | Pas connecté EAQ |
| Tester ma configuration                                                                                                    |                      |                  |                  |
| Configuration détectée                                                                                                    | :                    |                  |                  |
| 🖌 Javascript : actif                                                                                                    |                      |                  |                  |
| 🧹 Java : installé et act                                                                                                    | lif                  |                  |                  |
| 🗹 Système: Firefox 6.0.2 (Windows XP) J.                                                                                                    | ava Version 1.6.0_26 |                  |                  |
| Votre configuration vous permet de vo                                                                                                    | ter par Internet !   |                  |                  |
| Cli                                                                                                    | quer ici po          | ur sortir ——     | Sortir           |
|                                                                                                    |                      |                  |                  |

Si la configuration n'est pas correcte deux cas de figure peuvent se présenter :

#### Problème avec Java :

| 🛎 Pnyx - Microsoft Internet Explorer                                                                                                    | _ 🗆 ×                                                             |
|----------------------------------------------------------------------------------------------------|-------------------------------------------------------------------|
| Fichler Edition Affichage Favoris Outils ?                                                                                                    |                                                                   |
| 🔇 Précédente 🔹 🕤 🖌 🏂 🏠 🔎 Rechercher 🤺 Favoris 🧭 🔗 • 🛬                                                                                                    | 🖂 🕉                                                               |
| Adresse 🖉 http://qlf-www-elections-menevoting.aw.atosorigin.com/portal/browser_detect.html?siteLang=                                                                                                    | fr 💽 💽 OK 🛛 Liens 🎽 🚮                                             |
| ministère<br>deceiter<br>aliesaite<br>there and the constant of the Lennseignement supérieur<br>breakers Franceur<br>vie association (1) (1) (1) (1) (1) (1) (1) (1) (1) (1)                             | Pas connecté FAQ                                                  |
| Tester ma configuration<br>Configuration détectée :                                                                                                    |                                                                   |
| ✓ Javascript : actif<br>Java : non installé ou la version est trop ancienne. Votre configuration ne répond pas<br>vote par Internet. Vous pouvez télécharger la dernière version de Java e               | s aux exigences minimales pour le<br>n suivant le lien <u>ici</u> |
| <b>Système: Explorer 6.0 (Windows XP)</b><br>Votre configuration actuelle ne vous permet de voter par Interne<br>Vous pouvez télécharger gratuitement la dernière version de Java ici, Installez-le et p | at.<br>Bedémarrez le navigateur.                                  |
| Cliquez ici pour mettre<br>java à jour                                                                                                    | Sortir                                                            |
| I ministère de l'éducation nationale, de la jeunesse et de la vie associative - ministère de l'Enseigneme                                                                                                | nt supérieur et de la Recherche                                   |
| Terminé                                                                                                    | 🛛 🔏 🖉 Internet 🖉                                                  |

Problème avec le navigateur internet

| 🖉 Pnyx - Microsoft Internet Explorer                                                                                                    |                                         |
|----------------------------------------------------------------------------------------------------|-----------------------------------------|
| Fichier Edition Affichage Favoris Outils ?                                                                                                    |                                         |
| 🔾 Précédente 👻 🕤 🖍 🔎 Rechercher 🤺 Favoris 🤣 🍰 🍃 🦓                                                                                                    |                                         |
| Adresse 🙋 http://qlf-www-elections-menevoting.aw.atosorigin.com/portal/browser_detect.html?siteLang=fr                                                                                                    | DK Liens »                              |
| Ministère<br>Ministère<br>Ministère<br>Ministère<br>Ministère<br>Ministère<br>Ministère<br>De L'ENSEIONEMENT SUPÉRIEUR<br>ET DE LA RECHERCHE                                                                                                    | Pas connecté   <u>FAQ</u>               |
| Tester ma configuration                                                                                                    |                                         |
| Configuration détectée :                                                                                                    |                                         |
| 🖌 Javascript : actif                                                                                                    |                                         |
| Java : non installé ou la version est trop ancienne. Votre configuration ne répond pas aux exigence vote par Internet. Vous pouvez télécharger la dernière version de Java en suivant le li                                                       | ces minimales pour le<br>ien <u>ici</u> |
| Votre configuration actuelle ne vous permet de voter par Internet.<br>Votre configuration actuelle ne vous permet de voter par Internet.<br>Vous pouvez télécharger gratuitement la dernière version de Java ici, Installez-le et redémarrez le n | avigateur.                              |
| Cliquez ici pour mettre                                                                                                    |                                         |
| java à jour                                                                                                    | Sortir                                  |
| Iministère de l'éducation nationale, de la jeunesse et de la vie associative - ministère de l'Enseignement supéneur et de                                                                                                    | i la Recherche                          |
| 🙆 Terminé                                                                                                    | 💣 Internet 🛛 👔                          |

# Modifier l'image pour pb avec navigateur

# Comment installer Java ?

1) taper « Java » dans google.

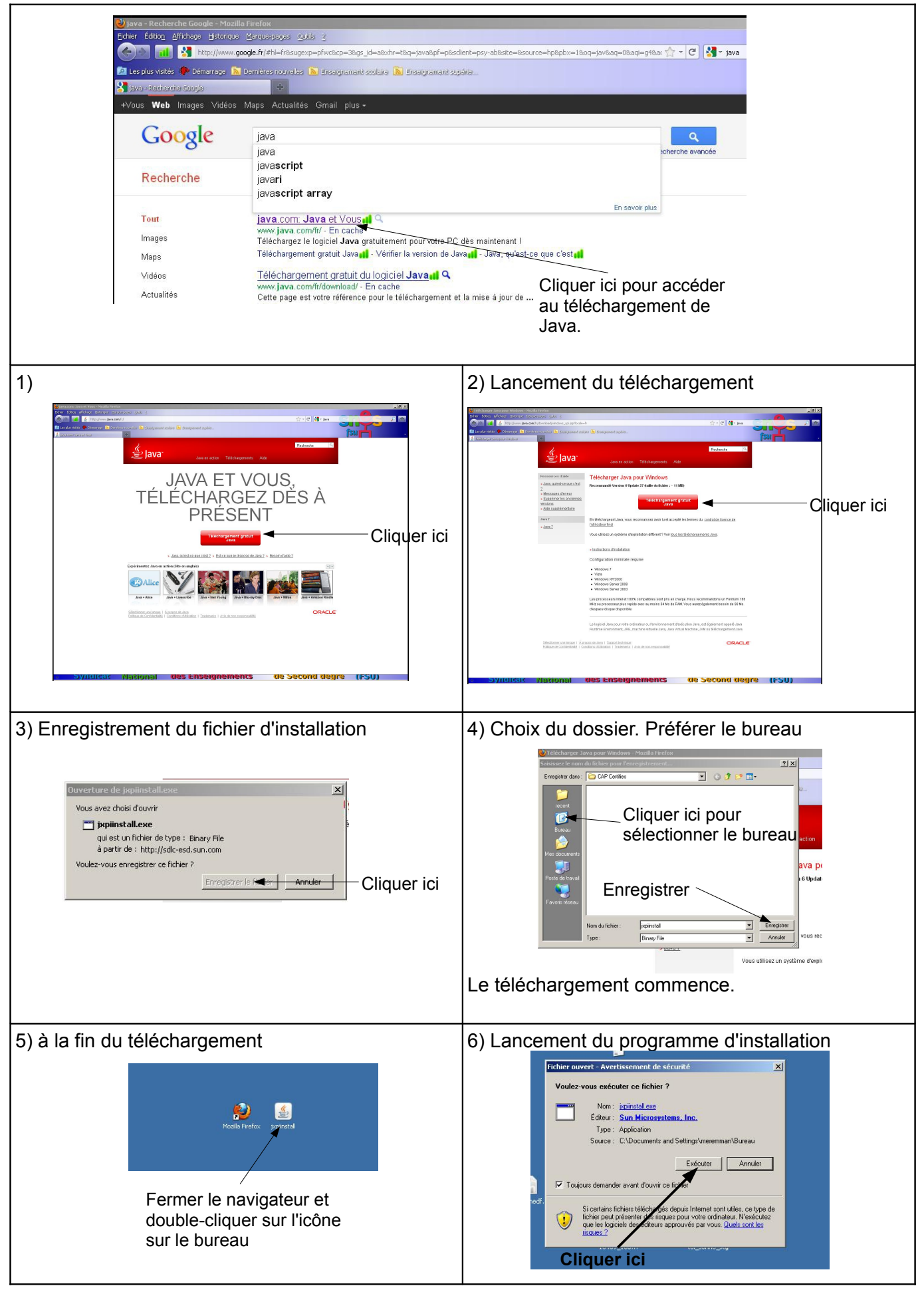

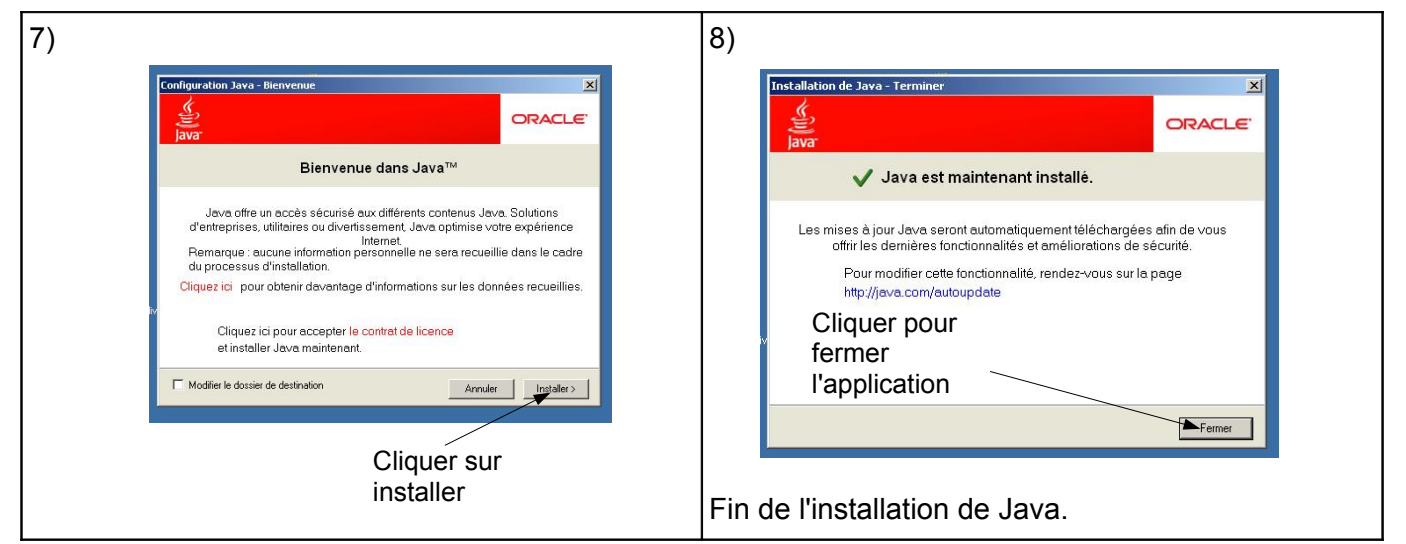

Comment installer firefox sur mon ordinateur ?

Si le navigateur de l'électeur n'est pas compatible, il faut envisager d'en installer un qui l'est. Firefox est un navigateur alternatif à internet explorer. Sa dernière version permet d'utiliser l'application de vote. Connectez-vous à <u>http://www.mozilla-europe.org/fr/</u>

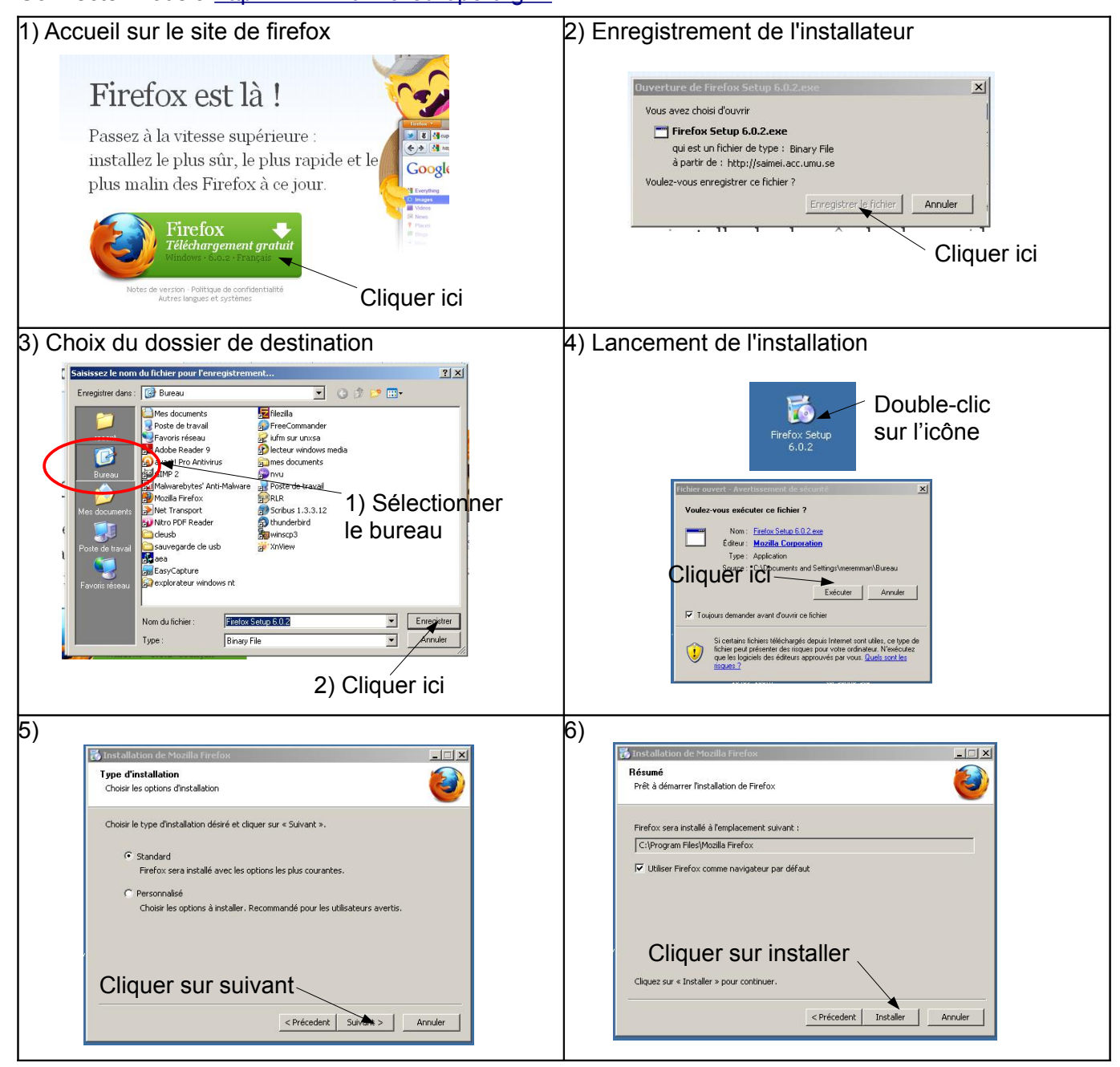

## Fin de l'installation

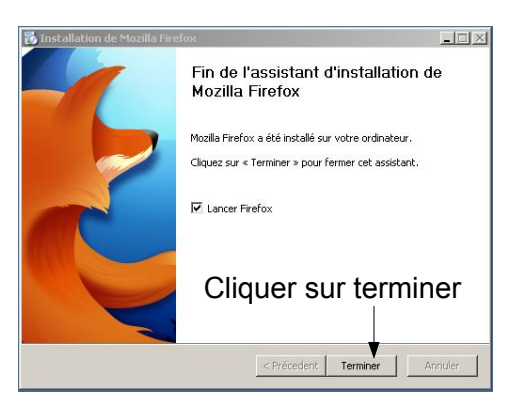

Comment effectuer une mise à jour de internet explorer ?

1) Ouvrir Windows Update en cliquant sur le bouton Démarrer, sur Tous les programmes, puis sur Windows Update.

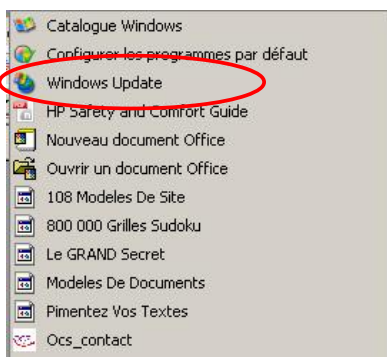

2) Dans le volet gauche, cliquez sur Rechercher des mises à jour.

3) Si des mises à jour sont trouvées, cliquez sur Afficher les mises à jour disponibles.

4) Vérifiez que les mises à jour d'Internet Explorer souhaitées sont sélectionnées, puis cliquez sur Installer.

<u>*Réponse :*</u> Connectez vous à l'adresse suivante:<u>www.education.gouv.fr/electionspro2011</u> et cliquez sur « accéder à l'espace électeur »

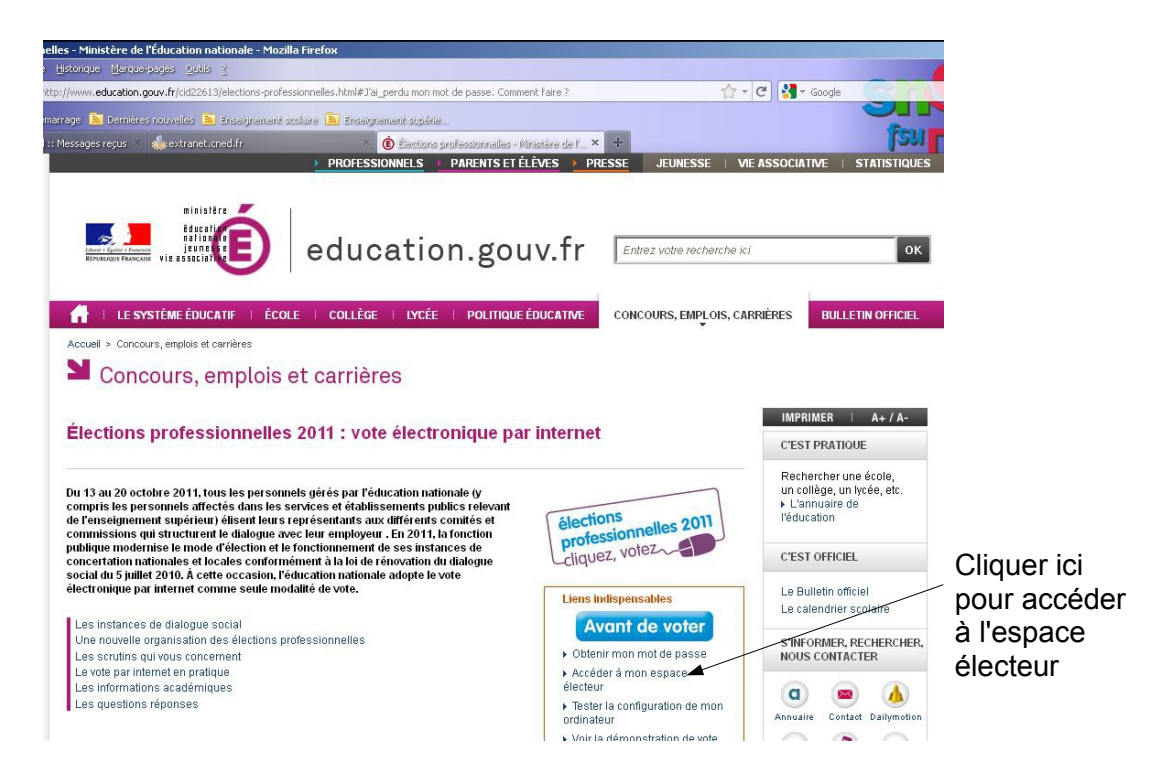

Saisissez votre NUMEN et votre département de naissance dans la fenêtre qui s'ouvre :

| ISN I                                                                                                    |
|----------------------------------------------------------------------------------------------------|
| élections<br>professionnelles 2011<br>cliquez, votez                                                                                                    |
| >FAQ >Assistance                                                                                                    |
| <sup>aa</sup> 1)Saisir le                                                                                                    |
|                                                                                                    |
| Seiser votre NUMEN     INCONTENN       6 <sup>6</sup> et 7 <sup>6</sup> caractères de votre numéro de sécurité     2)Saisir le code du département de naissance |
| 3)Cliquer ici pour                                                                                                    |
|                                                                                                    |

Dans l'espace électeur, cliquez sur « voter »

Votre configuration est automatiquement testée et le téléchargement de l'application de vote commence automatiquement.

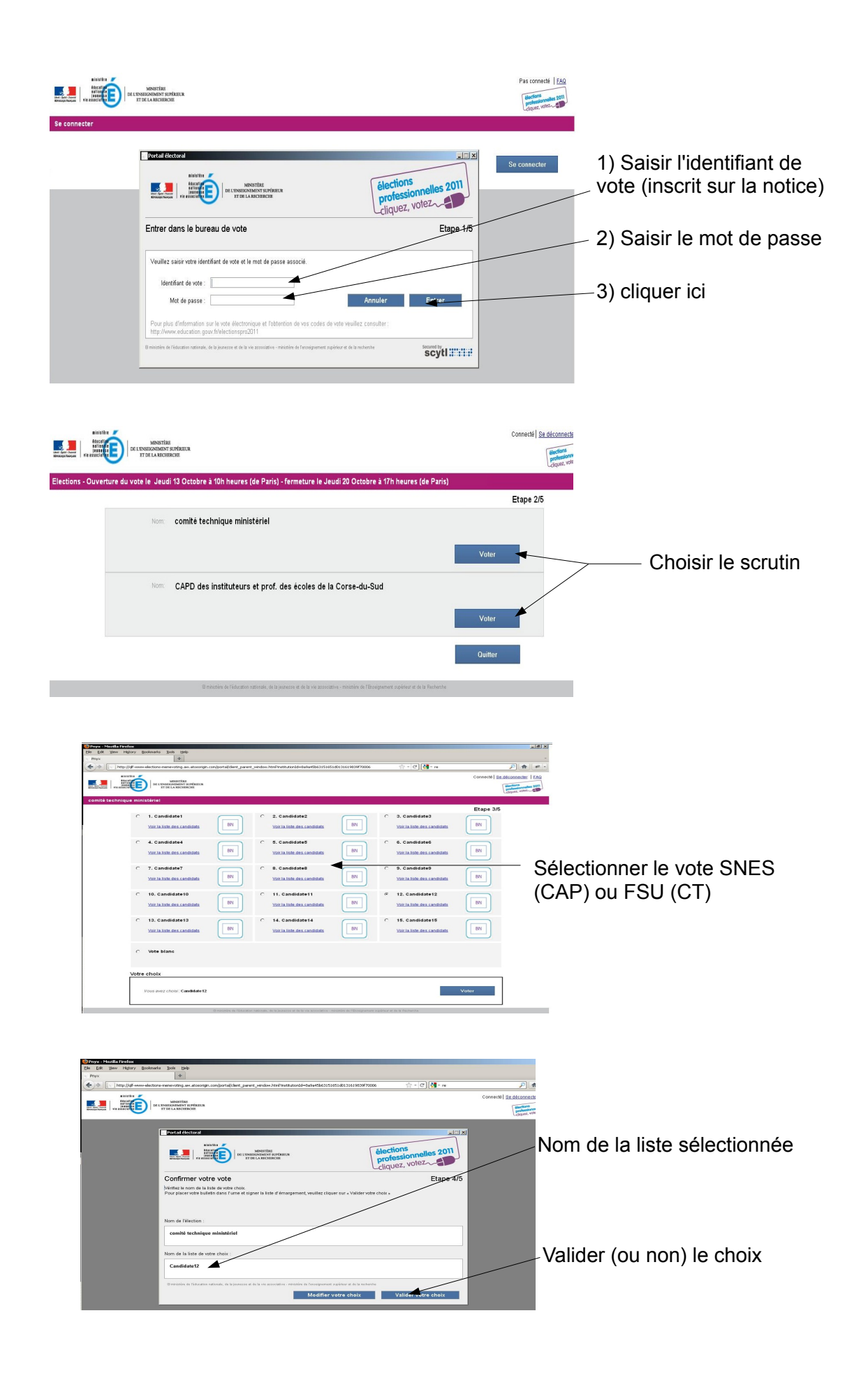

| 🐨 Portail électoral                                                                |                                                                                                    | 🔳 🗖 🔜                                                                                                    |         |                                       |
|------------------------------------------------------------------------------------|----------------------------------------------------------------------------------------------------|----------------------------------------------------------------------------------------------------|---------|---------------------------------------|
|                                                                                    | MINISTERS<br>DE L'UNISTANTI L'ATAGUN<br>DE L'UNISTANTI L'ATAGUNE                                                                                                    | élections<br>professionnelles 2011<br>cliquez, votez                                                                                       |         |                                       |
| Votre preuve d                                                                     | le vote                                                                                                    | Etape 5/5                                                                                                    | 1       | ) imprimer la preuve de vote          |
| Votre bulletin a correcte<br>Après la clôture de l'éle<br>ci-dessous. Veuillez cli | ment été déposé dans l'urne.<br>cton, vous pourez vérifier qu'il a bien été dépouillé en vous connectant a<br>quer sur « Continuer » pour revenir à la liste des scrutins.                                                                                                    | au portail électeur muni de l'identifiant de reçu                                                                                          |         | , , , , , , , , , , , , , , , , , , , |
| Nom de l'élection :                                                                | CAPM des administrateurs civils                                                                                                    |                                                                                                    |         |                                       |
| Identifiant de reçu :                                                              | jKAt1mF2Z02kL4hWdz5IJvNc0CxVSFm0                                                                                                    |                                                                                                    |         |                                       |
| Code de contrôle :                                                                 | $ \begin{array}{l} EX', courdy/maNydefi 1616 TheVIF10.41 Latendy/ThioDourseetylat, and the theory of the theory of the theory$ | GGAfmVhlnTfbG77EbAEyR5IdWRqieiw<br>4c0BxlIEE3m6Wf2ssiaxs1CoO204n/Lb/<br>6SEMOOV20M7X891JDBCkepnE6APEC4<br>9cG2w0YmhWf4vAuKNL3Jy3BmIT/5W9Fp | 2<br>le | ) Cliquer ici pour continuer<br>vote  |
| I ministère de l'éducation nation                                                  | nale, de la jeunesse et de la vie associative - ministère de l'enseignement supérieur et de la rec                                                                                                    | nech                                                                                                    |         |                                       |
| scytl                                                                              | Imprimer                                                                                                    | Continu                                                                                                    |         |                                       |

Nous vous conseillons de conserver le numéro situé en haut et de l'inscrire dans un fichier texte (copier-coller). Il vous sera indispensable pour vous assurer que votre vote à bien été dépouillé.

Cliquer sur le menu démarrer, puis « tous les programmes » et « accessoires ». Lancer le bloc note.

| 1      | 🖡 Sans titre - Bloc-notes                           |         |             | -                                                 |              | - K        |             |  |
|--------|-----------------------------------------------------|---------|-------------|---------------------------------------------------|--------------|------------|-------------|--|
|        | Fichier Edition Format Affichage ?                  |         |             | Sans titre - Blo                                  | oc-notes     |            |             |  |
|        | Annuer Cin+2                                        | <u></u> |             | Fichier Edition F                                 | ormat Affich | hage ?     |             |  |
|        | Couper Chri+X<br>Copier Chri+C                      |         |             | Nouveau                                           | Ctrl+N       | 13464B1    |             |  |
|        | Coller Ctrl+V                                       |         |             | Ouvrir                                            | Ctrl+O       |            |             |  |
|        | Supprimer Suppr                                     |         |             | Enregistrer                                       | Ctrl+S       |            |             |  |
|        | Rechercher Ctrl+F                                   |         |             | Enregistrer sous                                  | ***          |            |             |  |
|        | Remplacer Ctrl+H                                    |         |             |                                                   |              |            |             |  |
|        | Atteindre Ctrl+G                                    |         |             | Mise en page                                      |              |            |             |  |
|        | Sélectionner tout Ctrl+A                            |         |             | Imprimer                                          | Ctrl+P       |            |             |  |
|        | Heure/Date F5                                       |         |             | Quitter                                           |              |            |             |  |
|        |                                                     |         |             |                                                   |              |            |             |  |
|        |                                                     | -       |             | I                                                 |              |            |             |  |
|        | I.                                                  |         | Enregistre  | er le fichie                                      | er.          |            |             |  |
| Collor | allor la numéra da la prouva da vota dana la blaa   |         |             | Dour utilizer vetre prouve de vete il suffire de  |              |            |             |  |
|        | soller le numero de la preuve de vole dans le bloc- |         |             | Pour utiliser votre preuve de vote, il sullità de |              |            |             |  |
| Inote  |                                                     |         | conier et i | coller ce i                                       | numéi        | n dans l'a | nnlication  |  |
| 1.0.0. |                                                     |         |             |                                                   | iunici       |            | ppiloation. |  |

# Question : Pour qui voter ?

*Réponse :* en fonction des instances, les candidatures sont présentées soit par la FSU (CT), soit par un ou plusieurs syndicats nationaux de la FSU (CAP ou CCP).

|                                    | СТМ                 | CTA                 | CAPN                                    | САРА                                                                                                    | ССР                    |
|------------------------------------|---------------------|---------------------|-----------------------------------------|----------------------------------------------------------------------------------------------------|------------------------|
| Agrégés                            | <b>U.</b><br>F.S.U. | <b>U.</b><br>F.S.U. | Snes<br>SnePa<br>snes <mark>Up</mark> p | snes <mark>U</mark> p                                                                                                    |                        |
| Certifiés                          | <b>U.</b><br>F.S.U. | <b>U.</b><br>F.S.U. | snesUp                                  | snes Up                                                                                                    |                        |
| CPE                                | <b>U.</b><br>F.S.U. | <b>U.</b><br>F.S.U. |                                         |                                                                                                    |                        |
| Co-Psy                             | <b>U.</b><br>F.S.U. | <b>U.</b><br>F.S.U. | snes<br>fsurt                           | snes<br>fsurt                                                                                                    |                        |
| Chaires sup                        | <b>U.</b><br>F.S.U. | <b>U.</b><br>F.S.U. | snes<br>fsur                            |                                                                                                    |                        |
| Statgiaires<br>(toutes catégories) | <b>U.</b><br>F.S.U. | <b>U.</b><br>F.S.U. |                                         |                                                                                                    |                        |
| Contractuels                       | <b>U.</b><br>F.S.U. | <b>U.</b><br>F.S.U. |                                         |                                                                                                    | SNES<br>SNUED<br>SnePa |
| AED                                | <b>U.</b><br>F.S.U. | <b>U.</b><br>F.S.U. |                                         |                                                                                                    |                        |
|                                    | СТМ                 | CTA                 |                                         | САР                                                                                                    |                        |
| PEGC                               | <b>U.</b><br>F.S.U. | <b>U.</b><br>F.S.U. |                                         | Short Short |                        |

|                                                   | CAP                   | ССР          | CAP                 | т          | СТ          |  |
|---------------------------------------------------|-----------------------|--------------|---------------------|------------|-------------|--|
|                                                   | Académique            | (Académique) | Nationale           | académique | ministériel |  |
| Second degré                                      |                       |              |                     |            |             |  |
| Certifié titulaire                                | Vote                  |              | vote                | Nouveau !  | Nouveau !   |  |
| Agrégé titulaire                                  | vote                  |              | vote                | Nouveau !  | Nouveau !   |  |
| Chaire sup'                                       |                       |              | vote                | Nouveau !  | Nouveau !   |  |
| CPE titulaire                                     | vote                  |              | vote                | Nouveau !  | Nouveau !   |  |
| COPsy titulaire, Dir<br>CIO                       | vote                  |              | vote                | Nouveau !  | Nouveau !   |  |
| PEGC                                              | vote                  |              |                     | Nouveau !  | Nouveau !   |  |
| Stagiaire                                         |                       |              |                     | Nouveau !  | Nouveau !   |  |
| Contractuel                                       |                       | vote         |                     | Nouveau !  | Nouveau !   |  |
| AED                                               |                       | vote         |                     | Nouveau !  | Nouveau !   |  |
| Autres personnels                                 |                       |              |                     |            |             |  |
| Administratifs                                    | En partie             |              | En partie           | Nouveau !  | Nouveau !   |  |
| Infirmier                                         | Cf. commentaires      |              | Cf.<br>commentaires | Nouveau !  | Nouveau !   |  |
| Assistant social                                  | Cf. commentaires      |              | Cf.<br>commentaires | Nouveau !  | Nouveau !   |  |
| Personnel de<br>direction                         | vote                  |              | vote                | Nouveau !  | Nouveau !   |  |
| Personnel<br>d'inspection                         | vote                  |              | vote                | Nouveau !  | Nouveau !   |  |
| Contractuel<br>administratif, social,<br>de santé |                       | vote         |                     | Nouveau !  | Nouveau !   |  |
| Instituteur,<br>professeur des<br>Ecoles          | CAP<br>départementale |              | vote                | Nouveau !  | Nouveau !   |  |

<u>Question</u>: à quelles instances dois-je voter ?

| Qui est électeur ?                         | Comités techniques                                                                                                    | CAP           |  |  |
|--------------------------------------------|----------------------------------------------------------------------------------------------------|---------------|--|--|
| Titulaires                                 | <ul> <li>Tous les titulaires en position d'activité ou en congé maladie, congé<br/>de longue maladie, congé de longue durée, maternité, paternité,<br/>adoption, formation professionnelle, accompagnement d'une<br/>personne en fin de vie, congé de présence parentale, congé<br/>administratif.</li> <li>Mis à disposition<br/>congé parental</li> <li>détachés dans l'éducation nationale</li> <li>cessation progressive d'activité</li> </ul> |               |  |  |
| Stagiaires                                 | <ul> <li>- en position d'activité</li> <li>- en congé parental</li> </ul>                                                                                                    | Non électeurs |  |  |
| Agents non titulaires (AED, contractuels,) | <ul> <li>En CDI</li> <li>En CDD, bénéficiant d'un contrat de plus de six mois (ou reconduit<br/>depuis au moins six mois) et recruté avant le 13 septembre.</li> </ul>                                                                                                    |               |  |  |

#### Commentaires

- Pour voter, les non titulaires (contractuels et AED) doivent, au 13 octobre, être en poste depuis au moins 1 mois et pour une durée d'au moins 6 mois.
- Les personnels sociaux et de santé ont voté pour leurs CAP académiques et ministérielles en 2010.
- Une partie des personnels administratifs ont voté pour leurs CAP académiques et ministérielles en 2010.
- Les personnels techniques & ouvriers les « agents » transférés aux collectivités territoriales (département, région) ne sont plus électeurs à l'éducation nationale.

## Où sont situés les kiosques de vote ?

Au moins un kiosque de vote doit être présent dans tous les lieux de travail relevant du ministère de l'éducation nationale.

- Un kiosque de vote est présent dans chaque école de plus de huit électeurs
- Dans les établissements du second degré : un kiosque jusqu'à 30 électeurs, au moins deux au delà de 30 électeurs.

#### Qui a accès aux kiosques de vote ?

Tous les électeurs ont accès au kiosque de vote. Si un électeur se rend dans un établissement autre que le sien pour voter, il doit **se munir de sa notice de vote.** 

#### Quels sont les jours d'ouverture des kiosques ?

Les kiosques sont ouverts au moins :

- les vendredi 14, mardi 18 et jeudi 20 octobre en métropole
- les lundi 17, mardi 18 et jeudi 20 octobre à la Réunion
- du 13 au 20 octobre à Mayotte, sauf pour les écoles
- du 13 au 20 octobre en Guyane.

#### Où doit être situé le kiosque ?

Le kiosque de vote doit être placé dans une salle facile d'accès pour les électeurs. Il doit être disposé de façon à garantir la confidentialité du vote. Une imprimante doit y être reliée afin de pouvoir imprimer la preuve de vote.

#### Le Chef d'établissement refuse de mettre en place le kiosque. Que faire ?

La présence du kiosque est obligatoire dans tous les établissements scolaires du second degré. Vous pouvez rappeler au chef d'établissement le BO spécial n°5 du 25 août 2011. Nous allons prendre vos coordonnées, le nom et l'adresse de l'établissement, l'académie et intervenir auprès du rectorat pour que le kiosque soit mis en place dans les plus brefs délais.

#### $\rightarrow$ Contacter le s3 pour intervention auprès du rectorat.

#### Le secret de mon vote est-il garanti par un vote électronique ?

La CNIL impose un certain nombre d'exigences dans une délibération de décembre 2010. Le SNES est intervenu à de nombreuses reprises pour exiger que ces recommandations soient respectées. Le vote émis par l'électeur est chiffré dès la transmission de l'ordinateur vers le serveur. Dans le même temps, le système opère une déconnexion entre le bulletin de vote et l'électeur. En outre, la liste d'émargement n'est pas présente sur le même serveur que l'urne électronique, ce qui permet de ne plus pouvoir reconstituer le vote.

Le déchiffrement des bulletins de vote n'est possible qu'au moment du dépouillement. Avant le début des opérations électorales, la clef de déchiffrement a été scindée en plusieurs parties, remises aux membres du bureau de vote centralisateur sous forme de carte à puce. Pour reconstituer cette clef, au moins la moitié des fragments doivent être réunis. En outre, ni l'administration seule, ni les délégués de listes seuls ne peuvent procéder au dépouillement, qui reste par ailleurs public.

De ce point de vue, les garanties concernant le respect du secret du vote nous paraissent au moins aussi importantes que lors d'un vote papier.

Comment avoir la preuve que mon vote a bien été pris en compte.

À la fin de la procédure de vote, l'application vous transmet une preuve de vote contenant un numéro avec de nombreux caractères. Nous vous conseillons d'imprimer ce récépissé. En outre, si vous votez à partir d'un ordinateur personnel, vous pouvez copier et coller la suite de caractères en gras dans un fichier texte.

Ce numéro vous permettra de constater, après le dépouillement, que votre vote à bien été pris en compte.